| Inscription          |         |
|----------------------|---------|
|                      |         |
| Première inscription |         |
| Mutation             |         |
| Réinscription        |         |
|                      | Suivant |

Sélectionnez :

- **Première inscription** s'il s'agit d'une première inscription ou si vous n'étiez pas au club l'année dernière
- Mutation si vous étiez dans un autre club d'escrime
- Réinscription si vous étiez au club l'année dernière

Puis cliquez sur **Suivant**.

| Inscription          |                               |  |
|----------------------|-------------------------------|--|
|                      |                               |  |
| Première inscription | Issu de l'initiation scolaire |  |
| Mutation             |                               |  |
| Réinscription        |                               |  |
|                      | Suivant                       |  |

Si vous avez choisi « Réinscription », renseignez l'**adresse mail** ET le **numéro de téléphone** que vous aviez fourni l'année dernière et cliquez sur **la loupe** pour récupérer les informations.

N'oubliez pas de **renseigner tous les champs ensuite**, car certaines données ne sont pas récupérées automatiquement.

Renseignez les **informations sur la personne qui pratiquera l'escrime** (l'enfant s'il s'agit d'un enfant). N'oubliez pas de sélectionner Monsieur / Madame.

Après avoir renseigné la **date de naissance**, la **Catégorie** sera automatiquement indiquée :

| Adhérant                       |                   |
|--------------------------------|-------------------|
| Nom                            | Prénom            |
| Inscription 🗸                  | Test 🗸            |
| Nationalité                    | Date de naissance |
| Française 🗸                    | 01 / 04 / 2010 🗸  |
| Catégorie                      |                   |
| M13 - Supérieur à 11 ans ! 🗸 🗸 |                   |

S'il s'agit d'une personne de moins de 18 ans, renseignez ensuite un (ou plusieurs) **représentant(s) légal(aux)**.

N'oubliez pas de cocher les 2 cases en dessous (« **Je soussigné …** » et « **Droit à l'image** ») :

| Père                                                                                                    | Mère                                                                                                    | Tuteur                                                                                                    | Un réprésentant légal est obligate                                                                                                    | pire pour les mineurs !                                                                                              |
|----------------------------------------------------------------------------------------------------|----------------------------------------------------------------------------------------------------|----------------------------------------------------------------------------------------------------|----------------------------------------------------------------------------------------------------|----------------------------------------------------------------------------------------------------|
| Nom                                                                                                    |                                                                                                    |                                                                                                    | Prénom                                                                                                    |                                                                                                    |
| Inscription                                                                                                    |                                                                                                    | ~                                                                                                    | Père                                                                                                    | ~                                                                                                    |
| Email                                                                                                    |                                                                                                    |                                                                                                    | Téléphone                                                                                                    | Téléphone Urgence                                                                                                    |
| inscription.pere@er                                                                                                  | nail.fr                                                                                                    | ~                                                                                                    | 0607080910 🗸                                                                                                    | ✓                                                                                                    |
| Adresse 1                                                                                                    |                                                                                                    |                                                                                                    | Adresse 2                                                                                                    |                                                                                                    |
| 999 rue de Paris                                                                                                    |                                                                                                    | ~                                                                                                    |                                                                                                    | ~                                                                                                    |
| Code Postal                                                                                                    | Ville                                                                                                    |                                                                                                    |                                                                                                    |                                                                                                    |
| 94220 🗸                                                                                                    | CHARENTON                                                                                                    |                                                                                                    | ~                                                                                                    |                                                                                                    |
| 94220<br>Je soussigné Inscri<br>connaissance du ré<br>séances d'entraîne<br>(Consulter les as<br>Droit à l'image : J | CHARENTON<br>ption Père agissant en ma d<br>èglement intérieur, notamm<br>ment. J'atteste avoir été ini<br>surances de la FFE)<br>l'autorise le Cercle d'escrim | qualité de Père, déclare autor<br>nent l'article 11 précisant que i<br>formé sur les garanties et cor<br>ne Henri IV à publier sur son si | riser mon enfant à adhérer au Cercle d'esc<br>la responsabilité du club et des enseignan<br>nditions d'assurance de la licence fédérale<br>ite internet les photos et vidéos prises à la | rime Henri IV. Je reconnais avoir pris<br>ts s'exercent uniquement pendant le<br>salle d'armes, manifestations ou en |

| Armes &         | Activités proposées po            | ur votre catégorie            |               |          |                |
|-----------------|-----------------------------------|-------------------------------|---------------|----------|----------------|
| Veuillez choisi | r l'activité de votre choix parm  | is celles disponibles dans vo | tre catagorie |          |                |
| Fleu            | ret Sabre                         | Je ne sais pas                |               |          |                |
|                 |                                   |                               |               |          |                |
| Calendrier      | des activités                     |                               |               |          |                |
| Merci de sele   | ctionner le  ou les créneaux su   | sceptibles de vous intérresse | ər svp.       |          |                |
| Horaires doni   | nés à titre indicatif susceptible | s de modifications            |               |          |                |
| Catégorie       | Jour                              | Heure Début                   | Heure de Fin  | Activité | Référent       |
| 🛃 М13           | Mercredi                          | 17:00:00                      | 19:00:00      | Fleuret  | Patrick Cibois |
| M13             | Vendredi                          | 18:00:00                      | 20:00:00      | Fleuret  | Patrick Cibois |
| 🗌 м13           | Samedi                            | 15:30:00                      | 17:30:00      | Fleuret  | Patrick Cibois |

Si vous sélectionnez « Je ne sais pas », vous avez la possibilité de sélectionner plusieurs créneaux horaires d'armes différentes (Sabre et Fleuret). L'inscription sera ensuite mise à jour après la semaine de cours d'essai, où vous pourrez choisir l'arme pratiquée.

**Cochez le ou les créneaux horaires choisis** (si vous n'êtes pas sûr vous pouvez en choisir plusieurs).

| Tarification Activités - A | ssurance - O | ption                                                                                                    |
|----------------------------|--------------|----------------------------------------------------------------------------------------------------|
| Inscription                | Tarif 2022   | Informations                                                                                                    |
| M13 - Moins de 13 ans      | 400€         | Tarif incluant la licence FFE, la location du matériel complet, les cotisations ligues eet assurance de base.<br>(Consulter les assurances de la FFE) |
| Option                     | Tarif 2022   | Informations                                                                                                    |
|                            | 20€          | Location de Casier                                                                                                    |
| 0                          | 20€          | Location de Masque                                                                                                    |
| Assurance                  | Tarif 2022   | Informations                                                                                                    |
|                            | 0€           | Assurance de base, incluse dans la cotisation                                                                                                    |
|                            | 2€           | Assurance Option+ (Consulter les assurances de la FFE)                                                                                                |
| Caution                    | Tarif 2022   | Informations                                                                                                    |
|                            | 200€         | La caution pour la restitution et l'état de la tenue fait l'objet d'un règlement distinct (non encaissé et rendu<br>en fin de saison).                |

Puis sélectionnez les tarifs (inscription obligatoire et tarifs optionnels) :

Le total à régler est alors affiché.

Le **code PROMO** éventuel à renseigner dans HelloAsso est indiqué dans la partie « Total à régler ».

|                                               | Total à régler |
|-----------------------------------------------|----------------|
| M13 - Moins de 13 ans                         | 400€           |
| du paiement par Carte Bancaire sur HelloAsso) | -30€           |
| Total                                         | 370€           |
|                                               | Suivant        |

Cliquez alors sur Suivant pour sélectionner le moyen de paiement :

| Virement  | Carte Bancaire -<br>Hello Asso | Chèques<br>ANCV | Espèces | Chèques           | Pour des raison:<br>bancaire avec l<br>Club !          | s de sim <sub>l</sub><br>Haalo As                    | plicité de gestion le paiement par Carte<br>so ou par Virement sont préconisés par le                                                     |
|-----------|--------------------------------|-----------------|---------|-------------------|--------------------------------------------------------|------------------------------------------------------|----------------------------------------------------------------------------------------------------|
|           | Adhérer                        |                 |         |                   | Merci d'utilis<br><u>Si vous ave</u> z<br>Iors du paie | ser Hello <i>i</i><br><u>z droit à r</u><br>ement es | Asso pour vos paiments par carte bancaire<br><u>une réduction</u> , le code promo à renseigner<br>t indiqué ci-dessus.                    |
| aution Mc | atériel                        | Espèce          | J       | e possède mon pro | opre matériel                                          |                                                      | La caution pour la restitution et l'état de la<br>tenue fait l'objet d'un règlement distinct<br>(non encaissé et rendu en fin de saison). |
|           |                                |                 |         |                   |                                                        |                                                      |                                                                                                    |

Si vous avez choisi « **Carte Bancaire – Hello Asso** », cliquez maintenant sur le bouton **Adhérer** pour **payer en ligne par carte bancaire**. **Revenez ensuite sur cette page pour finaliser** l'inscription.

Sélectionnez également le mode de paiement de la Caution pour le matériel.

Cliquez alors sur **Suivant**.

## Votre inscription est alors terminée ! Merci :-)

| Inscripti | on 2022                    |
|-----------|----------------------------|
|           |                            |
| Nom       | Inscription                |
| Activité  | FLEURET                    |
| Catégorie | M13 - Supérieur à 11 ans ! |
| Total     | 370€                       |
|           |                            |
| Votre o   | lemande d'inscrip          |
|           |                            |
| Nous vou  | s remercions pour votre    |